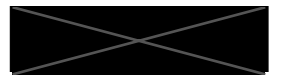

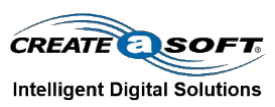

# **Installation and User Guide**

| Asset Lookup                | 2 |
|-----------------------------|---|
| Asset Count by Type         | 2 |
| System Summary              | 3 |
| Reporting                   | 3 |
| Utilization per Location    | 3 |
| Utilization by Time         | 3 |
| Utilization by Date         | 3 |
| Average Overall Utilization | 3 |
| RFID Monitor                | 3 |
| Power Monitoring            | 1 |
| Monitor Bus                 | 1 |
| Detailed ModBus Monitor     | 1 |
| Registering a Device        | 5 |
| Adding an Entity            | 7 |
| Home Location               | 3 |
| Update Home Location        | Э |
| RFID Tag Assignment         | Э |
| Updating Entities           | Э |
| Entity Search               | ) |

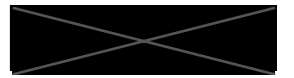

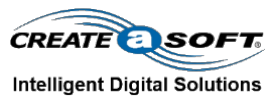

# Introduction

This user guide offers full startup and use instructions for Digital Twin Studio (SimTrack) at the facility, including registering devices on the Power Packet portal, adding devices to the Modbus, and adding entities for utilization tracking.

# **Base Navigation**

Asset Tracking and Utilization pages may be accessed from the home page.

# **Asset Tracking**

Displays asset quantity, locations, and general information about each asset.

### **Asset Lookup**

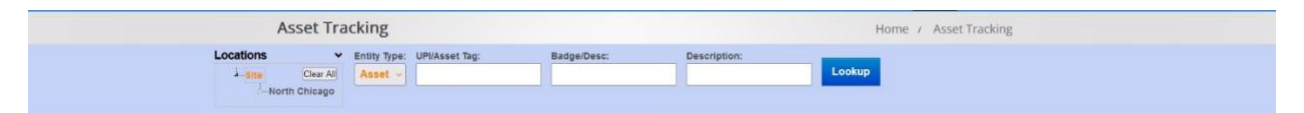

To view a list of assets by location, select the location from the dropdown menu under **Locations**. Dropdown menus are accessible via the arrows next to location names. Use the text fields to search assets via their UPI/asset tag, badge number, or description. Select **Lookup** to view results.

## Asset Count by Type

Displays total asset quantity by selected location.

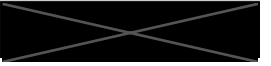

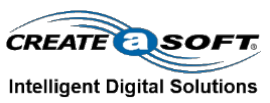

# **Utilization Tracking**

Select **Utilization** from the home page.

## System Summary

Displays total number of assets and average utilization among them as a percentage.

### Reporting

Displays asset utilization according to the following categories:

Utilization per Location

Utilization by Time

Utilization by Date

### **Average Overall Utilization**

Average Overall Utilization from the **Summary** section is broken down here into graphs displaying utilization over periods of seven and 3O days.

# **System**

### **RFID Monitor**

Monitors the RFID readers active at a given site. A green box indicates a reader is connected and running, a red box indicates the reader is either off or disconnected. *Last 30 Read Tags* displays a list of recently read tags. IPs Overview displays the statuses and connection records of the RFID readers associated with each IP address.

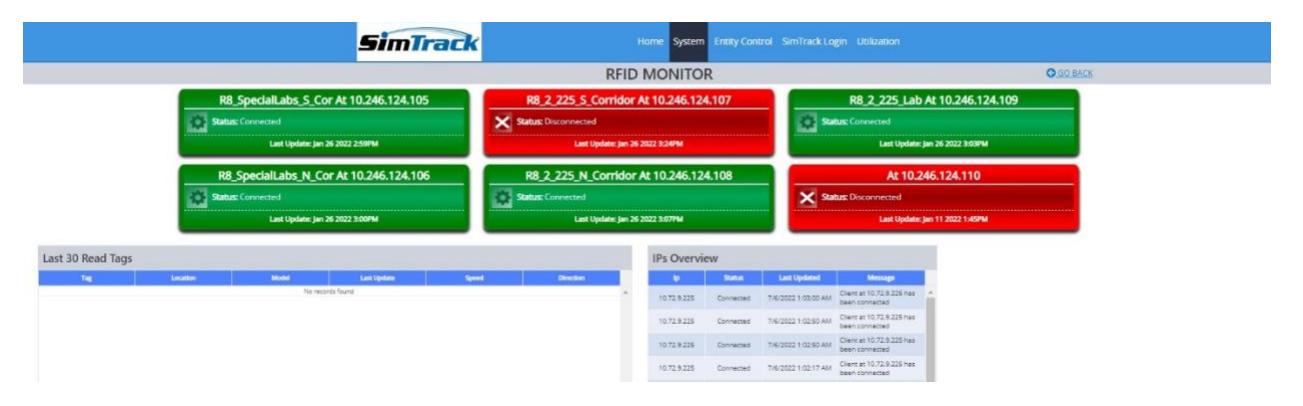

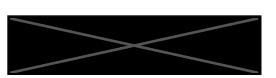

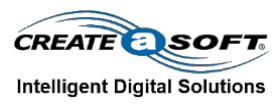

### **Power Monitoring**

Additional readers or power monitors may be added from this page.

#### Monitor Bus

Displays fluctuation in current for a specific device, selected from the *Modbus* dropdown menu. Changes in amperage, voltage, and temperature are displayed for each unit, if applicable.

|                                                                                                    | SimTra      | k                                                                                                    |            | Home Syster             | n Entity Control Utilization                                                                                   |
|----------------------------------------------------------------------------------------------------|-------------|----------------------------------------------------------------------------------------------------|------------|-------------------------|----------------------------------------------------------------------------------------------------|
|                                                                                                    | Monitor Bus |                                                                                                    |            | System / Power          | Monitoring / Monitor Bus                                                                                       |
|                                                                                                    |             |                                                                                                    | Mydua      |                         | and a second second second second second second second second second second second second second second second |
|                                                                                                    |             |                                                                                                    | Gateway    |                         |                                                                                                    |
| Utilization Temperature                                                                                                    | Volts       | 1.6                                                                                                    | Amps Ch    | nanges ( Last 15 Min. ) |                                                                                                    |
| 00.00                                                                                                    | 00.00       | 0.8<br>0.7<br>0.8<br>≪ 0.5                                                                                                    |            |                         | Ð                                                                                                    |
|                                                                                                    |             | 04<br>03<br>02<br>01                                                                                                    |            |                         |                                                                                                    |
| 00.00                                                                                                    | 00.00       | 0                                                                                                    |            | Time                    |                                                                                                    |
| Temperature Changes ( Las                                                                                                    | t 15 Min. ) |                                                                                                    | Voltage Cl | hanges ( Last 15 Min. ) |                                                                                                    |
| Ling databan<br>Ling databan<br>Si Kang databan<br>Si Kang databan<br>Si K |             | 2,147,423,941.0<br>2,147,433,947.9<br>2,147,433,947.9<br>2,147,433,947.7<br>2,147,433,947.5<br>2,147,433,947.5<br>2,147,453,947.5<br>2,147,453,947.5<br>2,147,453,947.5<br>2,147, |            |                         |                                                                                                    |
| 2147.482547.0<br>Tele                                                                                                    |             | 2347 483 847 0                                                                                                    |            | Trive                   | and the second second second                                                                                   |

#### Detailed ModBus Monitor

Displays fluctuations in amperage, voltage, and temperature from a user-defined date and time range. The values on the y-axis which determine idle and usage status are configured on each device.

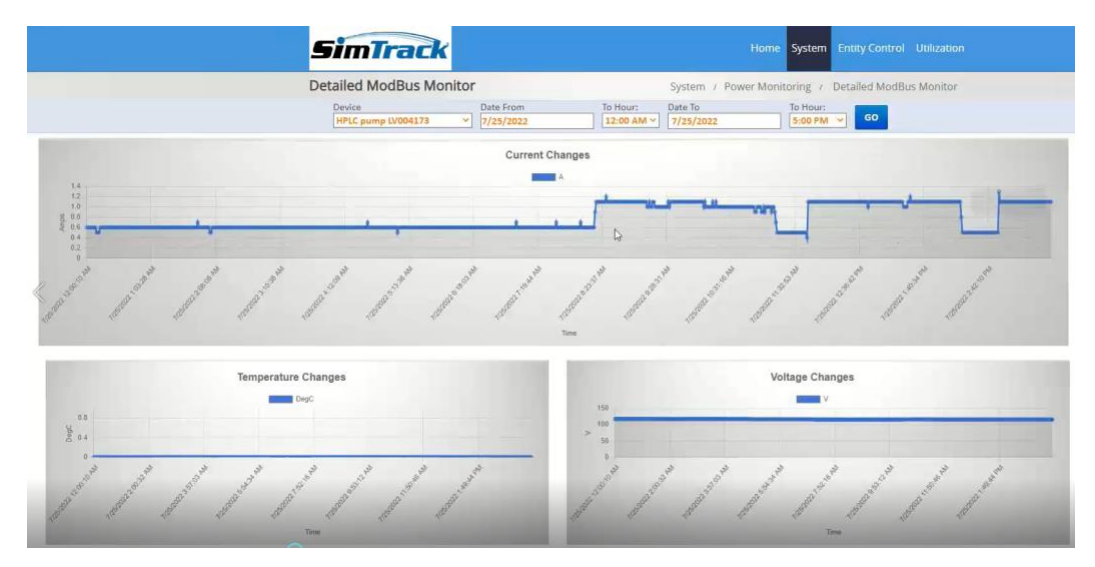

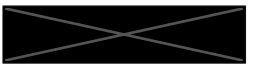

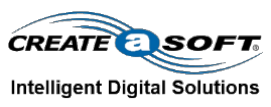

# **Packet Power**

# **Registering a Device**

| PACKET EG System OK                                              |                                                                                                    | O 2022-07-25 16:10:21                                                                   |
|------------------------------------------------------------------|----------------------------------------------------------------------------------------------------|-----------------------------------------------------------------------------------------|
| Q Search ×                                                       | System status                                                                                                    |                                                                                         |
| <ul> <li>In Monitoring Data</li> <li>In Data Sources</li> </ul>  | General<br>System firmware: 1.19.4<br>Podio firmware: 21.10 E1AE234                                                                                                    | Data Sources Wireless Mesh                                                              |
| Wireless Nodes  Peer Gateways                                    | GUID: C5E4-0000-0000-05C9<br>Radio zone: US.1 (2014208F)<br>System time: 2022-07-25T21:10:19Z                                                                                                    | Peer Gateways     Configure peer gateways                                               |
| Data Processing     Data Destinations                            | Up-time: 13 d 01:41:26<br>Hostname: PacketPower-C5E4-0000-0000-05C9<br>IP address: 10.246.116.89<br>MAC address: 04.79:b7:a3:7c:6e                                                                        | Data Processing<br>Data Destinations                                                    |
| 🔹 🔅 System                                                       | Stats                                                                                                    | EMX Monitoring Data Feed     Configure ENX monitoring data feed                         |
| Dashboard<br>Preferences<br>Networking                           | Memory: 80% used (102MB free)     Persistent storage: 45.7% used (1.4 GB free)     Transient storage: 0.513% used (31.8 MB free)     Inbound ethernet data: 67.5 MB     Outbound ethernet data: 1011.6 MB | EMX Support Feed Configure EMX support feed     Modbus View data exposed via Modbus/TCP |
| Authentication<br>Security<br>Radio Zone<br>Node Firmware Update | Licensed Features  • Wireless Mesh • Peer Gateways • Modbus Server                                                                                                    |                                                                                         |
|                                                                  | • EMX                                                                                                    |                                                                                         |

To register a new device, select the *Data Destinations* dropdown menu, then *Modbus* and *Node Map*.

# Modbus Node Map

| Node                | Slave ID (0-254) | Modbus Map                     | Register Offset | Register window | Readings    |
|---------------------|------------------|--------------------------------|-----------------|-----------------|-------------|
|                     |                  |                                |                 |                 |             |
| 0B00-0000-0001-C220 | 9                | 2ndMap Copy                    | 0               | 199             | <b>@</b>    |
| 2A00-0000-0001-C21A | 3                | PacketPower Standard Map (v.1. | 0               | 199             | 2           |
| 3200-0000-0001-6BD9 | 1                | PacketPower Standard Map (v.1. | 0               | 199             | æ           |
| 3900-0000-0001-C21D | 4                | PacketPower Standard Map (v.1. | 0               | 199             | 680         |
| 4C00-0000-0001-C219 | 6                | PacketPower Standard Map (v.1. | 0               | 199             | <b>6</b> 20 |
| B200-0000-0001-C222 | 8                | 2ndMap Copy                    | 0               | 199             | æ           |
| B500-0000-0001-C216 | 7                | PacketPower Standard Map (v.1. | 0               | 199             | æ           |
| BE00-0000-0001-6BD2 | 2                | PacketPower Standard Map (v.1. | 0               | 199             | 620         |
| D400-0000-0001-C221 | 5                | 2ndMap Copy                    | 0               | 199             | <b>B</b>    |

Select the icon to add a new item.

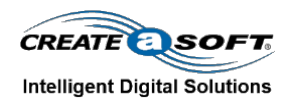

| Add New Ite           | m                                | ×   |
|-----------------------|----------------------------------|-----|
| Node:                 | I                                |     |
| Slave ID (0-<br>254): |                                  |     |
| Modbus Map:           | Select V                         |     |
| Register<br>Offset:   | 0                                |     |
| Register<br>window:   | Numeric value between 1 and 2500 |     |
| ).<br>).              |                                  | Add |

*Node* is the identifier for the Node.

*Slave ID* must be unique, and will correspond to the *ModBus ID* on the SimTrack portal. Care must be taken to not enter a duplicate, as this will override the previous entry.

Register Offset must be set to 0, and Register window must be set to 199.

Select Add to register the item.

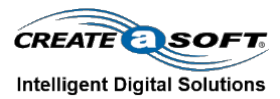

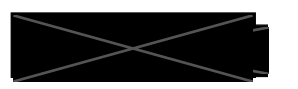

# **Entity Control**

## Adding an Entity

To add a new entity, the entity must first be registered as outlined in **Registering a Device** (pg. 5).

Once an entity has been registered in the gateway, hover over *System*, then *Power Monitoring* and select *Add Node*.

|                           | SimTrack Home System Entity Control SimTrack Login Utilization |              |   |                       |                   |                      |           |         |  |
|---------------------------|----------------------------------------------------------------|--------------|---|-----------------------|-------------------|----------------------|-----------|---------|--|
|                           | Add Node                                                       |              |   |                       | System / Power Mo | onitoring / Add Node |           | Go Back |  |
|                           |                                                                |              |   |                       |                   |                      |           |         |  |
| Name                      | Description                                                    | Model Number |   | Time Of Deployment    | IP Address        | Port                 | ModBus ID | +       |  |
|                           |                                                                |              |   |                       |                   |                      |           | 9.7     |  |
| Gateway                   | Modbus Gateway                                                 | EG4          |   | 3/14/2022 4:06:00 PM  | 10.246.116.89     | 502                  | 0         | / 1     |  |
| Polar Brea (RS)           | Polar Bear (R8)                                                | 777          |   | 1/6/2022 12:00:00 AM  |                   | D                    | 2         | 18      |  |
| SPECTROMETER, MASS        | SPECTROMETER, MASS                                             |              | ß | 3/15/2022 2:38:10 PM  |                   | 0                    | 1         | / 1     |  |
| HPLC Detector             | HPLC Dectector R8                                              | No Number    |   | 4/25/2022 7:52:46 AM  |                   | D                    | 3         | / 11    |  |
| HPLC autosampler LV004174 | HPLC autosampler LV004174                                      |              |   | 4/29/2022 6:22:18 AM  |                   | 0                    | 4         | / 1     |  |
| HPLC pump LV004173        | HPLC pump LV004173                                             |              |   | 4/29/2022 6:24:46 AM  |                   | D                    | 5         | 18      |  |
| UPLC pump LV934112        | UPLC pump LV934112                                             |              |   | 4/29/2022 6:27:10 AM  |                   | 0                    | 6         | 18      |  |
| UPLC autosampler LV935098 | UPLC autosampler LV935098                                      |              |   | 4/29/2022 6:32:44 AM  |                   | 7                    | 7         | /8      |  |
| UPLC detector LV934121    | UPLC detector LV934121                                         |              |   | 4/29/2022 6:34:00 AM  |                   | 0                    | 8         | / 1     |  |
| Test Monitor              | Monitor - For Testing Purposes                                 | Testing      |   | 5/11/2022 11:09:46 AM |                   | 0                    | 9         | / 1     |  |

Select the + icon and add the node with its *Description*, *Model Number*, and the *ModBus ID* which corresponds to the *Slave ID* defined in the *Modbus Node Map*.

An entity with the defined *Modbus* may now be created. Select *Add New Entity* from the *Entity Search* page.

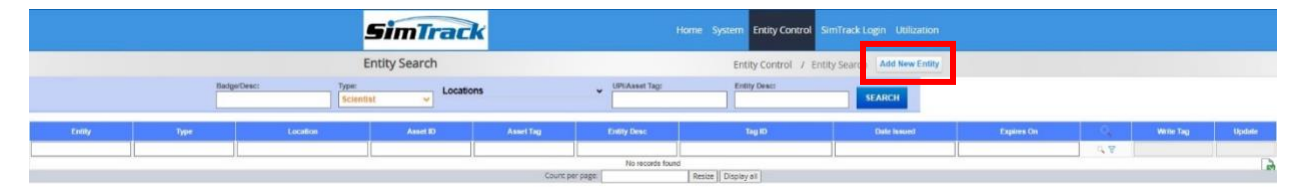

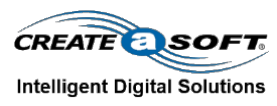

| Badge/Description:               | Enter Badge #               | AbbVie ID:          | Employee ID    |
|----------------------------------|-----------------------------|---------------------|----------------|
| UPI/Asset:                       | UPI/Asset Tag               | Tag ID:             | Auto-Generated |
| Туре: *                          | ~                           | Home Location: *    | ~              |
| Date Issued:                     | 2022-04-13                  | Expires On:         | 2024-04-13     |
| Entity Description:              | EntityDesc                  | Modbus              | ~              |
| Upload                           | Choose Files No file chosen |                     |                |
| Idle Current                     |                             | % Current Variation |                |
| Idle Minutes to 0<br>Utilization |                             | Utilized Current    |                |

The Modbus will now be listed under the *Modbus* dropdown menu. Select *Add New Entity* to add the entity. The entity is now available for tracking under *Utilization*.

### **Home Location**

Displays a list of all locations. Select *Update* in a location's row to modify that location.

|                           |                             | SimTrack      | Home System Entry Control SmiTrack Login Utilization |                   |                         |                        |                           |     |          |
|---------------------------|-----------------------------|---------------|------------------------------------------------------|-------------------|-------------------------|------------------------|---------------------------|-----|----------|
|                           |                             | Location      |                                                      |                   | Entity Control / Locati | on Add New Location    |                           |     |          |
| Location                  | Description                 | Type          | Parent                                               | Floor Level       | Max Occupancy           | Occupied Cost per hour | Unseccupied Cont per hour | 0   | Update   |
| -                         |                             |               |                                                      |                   |                         |                        |                           | 9.4 |          |
| ABC                       | ABC                         | All Types     | Site                                                 | 4                 | 0                       | 0                      | 0                         |     | Update 2 |
| Lighthouse                | Lighthouse                  | All Types     | Site                                                 | 1                 | 0                       | 0                      | 0                         |     | Update   |
| North Chicago             | North Chicago               | All Types     | Site                                                 | .1                | 0                       | 0                      | 0                         |     | Update   |
| R10                       | R10                         | Duilding      | North Chicago                                        | ,                 | 0                       | 0                      | 0                         |     | Update   |
| R10 125                   | R10 126                     | Manufacturing | R10                                                  | 1                 | 0                       | 0                      | 0                         |     | Update   |
| R10 325                   | R10 325                     | Manufacturing | R10                                                  | з                 | 0                       | 9                      | 0                         |     | Update   |
| R12                       | R12                         | Building      | North Chicago                                        | 3                 | 0                       | 8                      | 0                         |     | Update   |
| R12 Kilo Lab              | R12 Kilo Lab                | Manufacturing | R12                                                  | 1                 | 0                       |                        | 0                         |     | Update   |
| R12 Potent Lab            | R12 Potent Lab              | Manufacturing | R12                                                  | 1                 | 0                       | 0                      | 0                         |     | Update   |
| RS                        | Building RI                 | Building      | North Chicago                                        | 1                 | 0                       | 0                      | 0                         |     | Update   |
| R8 2 NW Lab               | RS 2 NW Lab                 | Lab           | R8                                                   | 2                 | 0                       | 0                      | 0                         |     | Update   |
| R8 2 SE Lab               | R8 2 SE Lab                 | Lab           | R8                                                   | 2                 | 0                       | 0                      | 0                         |     | Update   |
| R8 3 SE Lab               | R8 3 SE Lab                 | Lab           | RB                                                   | 3                 | 0                       | 0                      | 0                         |     | Update   |
| R8 Lab 225                | R8 Lab 225 (2nd Floor)      | Lab           | RS                                                   | 2                 | 20                      | 41.62                  | 40.65                     |     | Update   |
| R8 Potent Lab             | RIS Potent Lab (1st Floor)  | Manufacturing | RB                                                   | 1                 | 555                     | 2.61                   | 1.19                      |     | Update   |
| R8 Special Labs           | R8 Special Labs (1st Floor) | Manufacturing | RB                                                   | 1                 | 1                       | 7.66                   | 6.71                      |     | Update   |
| RII_2_224_Office          | R8_2_224_Office             | Lab           | R8 Lab 225                                           | 2                 | 0                       | 0                      | 0                         |     | Update   |
| R8_2_225_Lab              | R8_2_225_Lab                | Lab           | R8 Lab 225                                           | 2                 | 0                       | 0                      | 0                         |     | Update   |
| R8_2_226_N_Corridor       | R8_2_225_N_Comidor          | Lab           | R8 Lab 225                                           | 2                 | 0                       |                        | 0                         |     | Update   |
| R5_2_225_5_Corridor       | R6_2_226_5_Corridor         | Lab           | RS Lab 225                                           | 2                 | 0                       | 8                      | 0                         |     | Update   |
| R0_SpecialLabs_AirLock    | R8_SpecialLabs_AirLock      | Manufacturing | R8 Special Labs                                      | 1                 | 2                       | 0                      | 0                         |     | Update   |
| R8_SpecialLabe_Entry      | R8_SpecialLabe_Entry        | Manufacturing | RS Special Labs                                      | 1                 | 0                       |                        | 0                         |     | Update   |
| R8_SpecialLabs_N_Conndor  | R8_SpecialLabs_N_Corridor   | Manufacturing | RB Special Labs                                      | 1                 | 8                       | 0                      | 0                         |     | Update   |
| R8_SpecialLabs_S_Corridor | R6_SpecialLabs_5_Corridor   | Manufacturing | RS Special Labs                                      | 4                 | 8                       | 0                      | 0                         |     | Update   |
| R9                        | R9                          | Building      | North Chicago                                        | 1                 | 0                       | 0                      | 0                         |     | Update   |
|                           |                             |               | Poges                                                | 1 2 Not Last 1 of | 2                       |                        |                           |     |          |

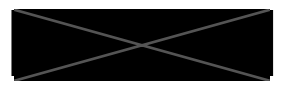

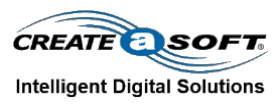

## **Update Home Location**

| Update Home Location               |                      |                                         |             |  |  |  |  |  |
|------------------------------------|----------------------|-----------------------------------------|-------------|--|--|--|--|--|
| Location Name:<br>Parent Location: | Lighthouse<br>Site ~ | Location Description:<br>Max Occupancy: | Lighthouse  |  |  |  |  |  |
| Occupied Cost Per Hour:            | 0                    | Floor Level:                            | 1           |  |  |  |  |  |
| UnOccupied Cost Per Hour:          | 0                    | Туре:                                   | All Types 🗸 |  |  |  |  |  |
| Update Home Location Cancel        |                      |                                         |             |  |  |  |  |  |

### **RFID Tag Assignment**

Write tags or instruct tablet to write tags. Select *Write Tag* to command tablet to write a tag. Select *Add New Entity* to add a new entity.

|            |                     |            | SimTra        | ack       |                 |                            | Hor                          | ne System Entit       | y Control Utilization |                  |           |            |
|------------|---------------------|------------|---------------|-----------|-----------------|----------------------------|------------------------------|-----------------------|-----------------------|------------------|-----------|------------|
|            |                     | RFID Tag A | ssignment     |           | Entity C        | ontrol / RFID T            | ag Add New Entity            | / Status: Service     | Stopped               |                  |           |            |
|            | Location            | Status:    | Type:         | ts v      | FID:            | Select From:<br>02/02/2022 | Select To:<br>07/26/2022     | SEARCH                |                       |                  |           |            |
| Badge/Desc | Status              | Туре       | Home Location | Abbvie ID | UP#Asset Tag    | Entity Desc                | RFID Tag                     | Date Issued           | Expires On            | UploadedFilePath | Write Tag | Update     |
| 123456     | Not Writtenvinvalid | Scientist  | North Chicago | 123456    | 123456          | test                       | 7890789078907890789<br>07890 | 3/16/2022 12:00:00 AM | 3/16/2022 12:00:00 AM | N/A              | Write Tag | Updat 🛃    |
| 123456     | Not WrittenvInvalid | Scientist  | North Chicago | 123456    | 123456          | test                       | 7890789078907890789<br>07890 | 3/16/2022 12:00:00 AM | 3/16/2023 12:00:00 AM | N/A              | Write 1   | fag Update |
| 123456     | Not Writtem/Invalid | Scientist  | North Chicago | 123456    | 123456          | test                       | 7890789078907890789<br>07890 | 3/17/2022 12:00:00 AM | 3/18/2022 12:00:00 AM | Untitled png     | Write Tag | Update     |
|            |                     |            |               |           | Count per page: |                            | Resize Display all           |                       |                       |                  |           |            |

### **Updating Entities**

Select *Update* in an entity's row to update the entity. The value in the *Tag ID* field is what is written to the RFID device. The *Modbus* field refers to the parent which is providing the entity with power utilization data.

The Upload field allows an image to be uploaded for display.

The *Idle Current*, % *Current Variation*, *Idle Minutes to 0 Utilization*, and *Utilized Current* fields are where current levels are defined.

- *Idle Current* defines the current level when the device is not in use.
- % Current Variation defines acceptable current variance, expressed as a percentage.

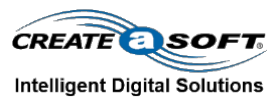

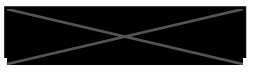

- *Idle Minutes to 0 Utilization* defines the time, measured in minutes, that the device must be at the *Idle Current* level in order to be considered not in use.
- *Utilized Current* defines the current level when the device is in use.

| Update Entity                    |                             |                     |                          |  |  |  |  |  |  |
|----------------------------------|-----------------------------|---------------------|--------------------------|--|--|--|--|--|--|
|                                  |                             |                     |                          |  |  |  |  |  |  |
| Badge/Description:               | 123456                      | AbbVie ID:          | 123456                   |  |  |  |  |  |  |
| UPI/Asset:                       | 123456                      | Tag ID:             | 789078907890789078907890 |  |  |  |  |  |  |
| Туре: *                          | Scientist ~                 | Home Location: *    | North Chicago 🗸          |  |  |  |  |  |  |
| Date Issued:                     | 2022-03-17                  | Expires On:         | 2022-03-18               |  |  |  |  |  |  |
| Entity Description:              | test                        | Modbus              | Gateway ~                |  |  |  |  |  |  |
| Upload                           | Choose Files No file chosen |                     |                          |  |  |  |  |  |  |
| Idle Current                     | 0                           | % Current Variation | 0                        |  |  |  |  |  |  |
| Idle Minutes to 0<br>Utilization | 0                           | Utilized Current    | 0                        |  |  |  |  |  |  |
|                                  | Save                        | Cancel              |                          |  |  |  |  |  |  |

# **Entity Search**

Search for entities by badge number, location, type, or description.

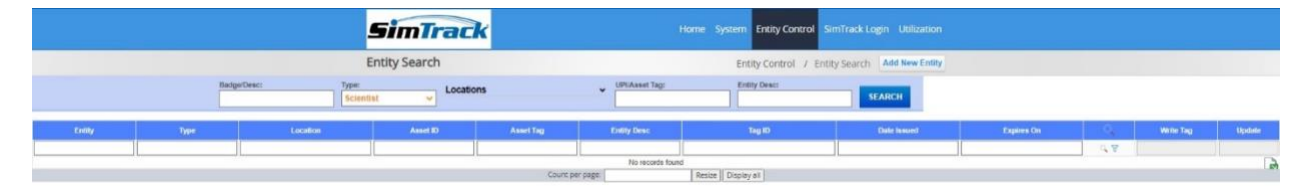